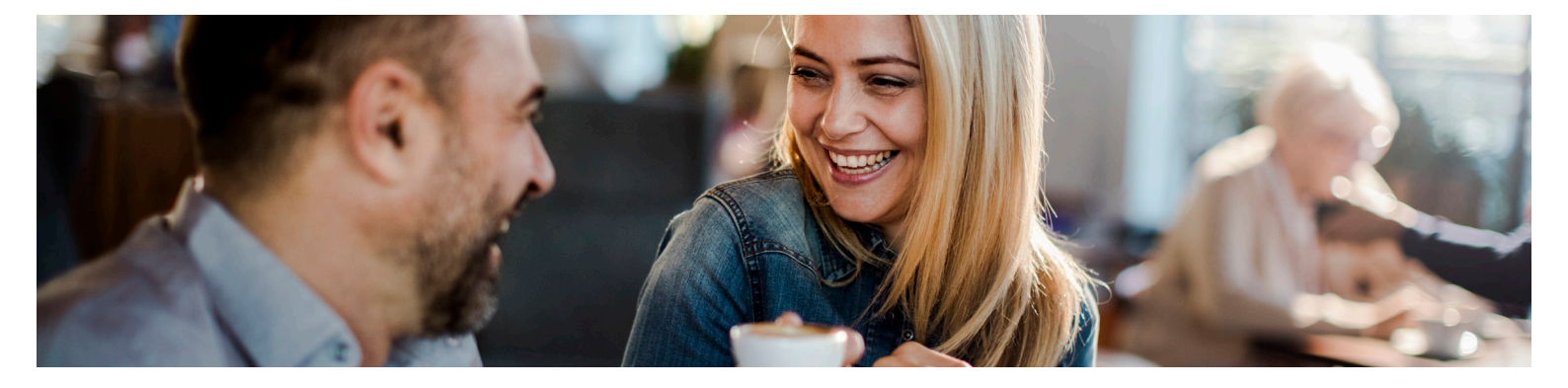

# Die App «debiX+» für Online-Zahlungen mit der Debit Mastercard/Debit Mastercard Stu

## Anleitung zur Aktivierung der App «debiX+»

Bevor Sie mit Ihrer neuen Debit Mastercard/Debit Mastercard Stu online bezahlen und sie für Einkäufe in Apps oder Abo-Dienste einsetzen können, ist eine einmalige Registrierung Ihrer Karte in der App «debiX+» notwendig. Danach können Sie Ihre Online-Einkäufe über die App «debiX+» freigeben. Für die Registrierung nehmen Sie bitte Ihre Debit Mastercard/Debit Mastercard Stu und den per Post zugesendeten Registrierungscode (OTRC) zur Hand. Die Anleitung führt Sie schrittweise durch die Registrierung. Und so gehts:

### 1. App downloaden

Laden Sie die App «debiX+» aus dem App Store oder Google Play Store auf Ihr Smartphone oder scannen Sie den QR-Code auf dem zugestellten Registrierungsbrief mit Ihrer Smartphone-Kamera.

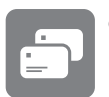

debiX+

Klicken Sie auf den Button «Fortfahren», und die Registrierung wird gestartet.

## 2. Persönliche Angaben eingeben

Tragen Sie Ihre persönlichen Angaben in die leeren Felder ein. Ihr Benutzerprofil wird mit diesen Angaben erstellt.

## 3. Eingaben bestätigen

Bestätigen Sie Ihre persönlichen Angaben, indem Sie auf den Button «Bestätigen» klicken.

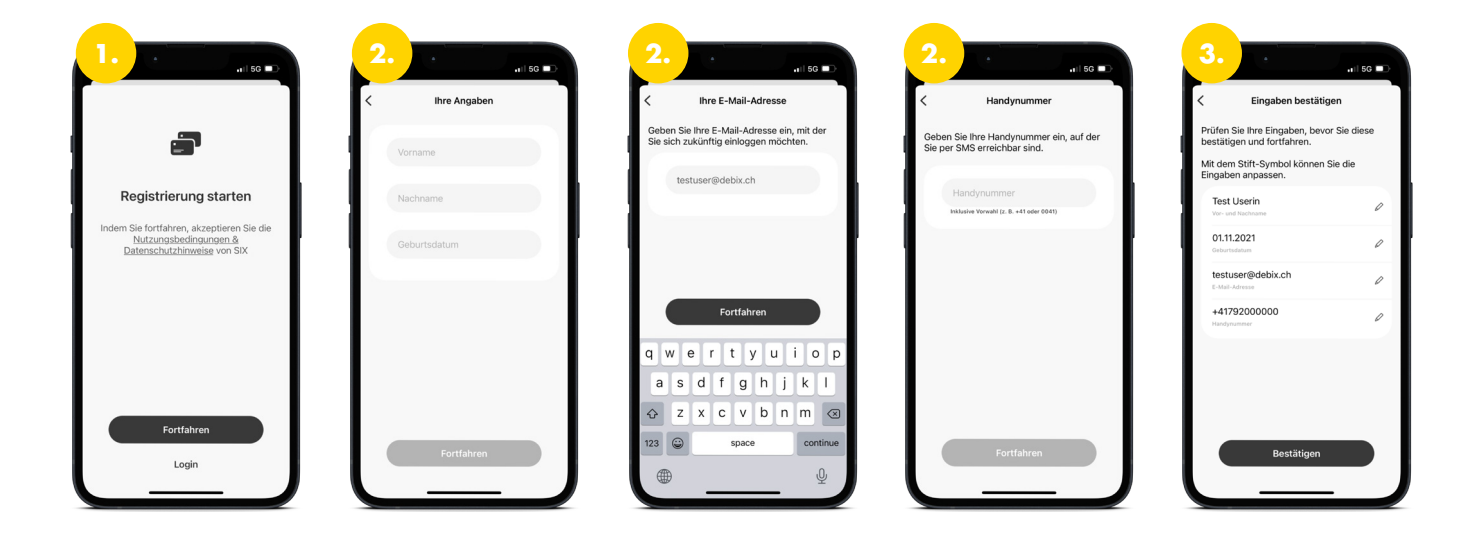

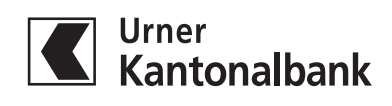

#### 4. Passwort erstellen

Erstellen Sie Ihr persönliches Passwort, und klicken Sie auf «Weiter». Beachten Sie dabei folgende Kriterien:

- mindestens acht Zeichen
- mindestens einen Grossbuchstaben
- mindestens einen Kleinbuchstaben
- mindestens eine Zahl

Dieses Passwort wird später als Alternative zur biometrischen Registrierung benötigt.

#### 5. E-Mail bestätigen

Anschliessend erhalten Sie per E-Mail einen 8-stelligen Bestätigungscode zugestellt. Übertragen Sie diesen Code exakt in die App «debiX+». Der Bestätigungscode ist 60 Minuten gültig. Klicken Sie anschliessend auf «Fortfahren».

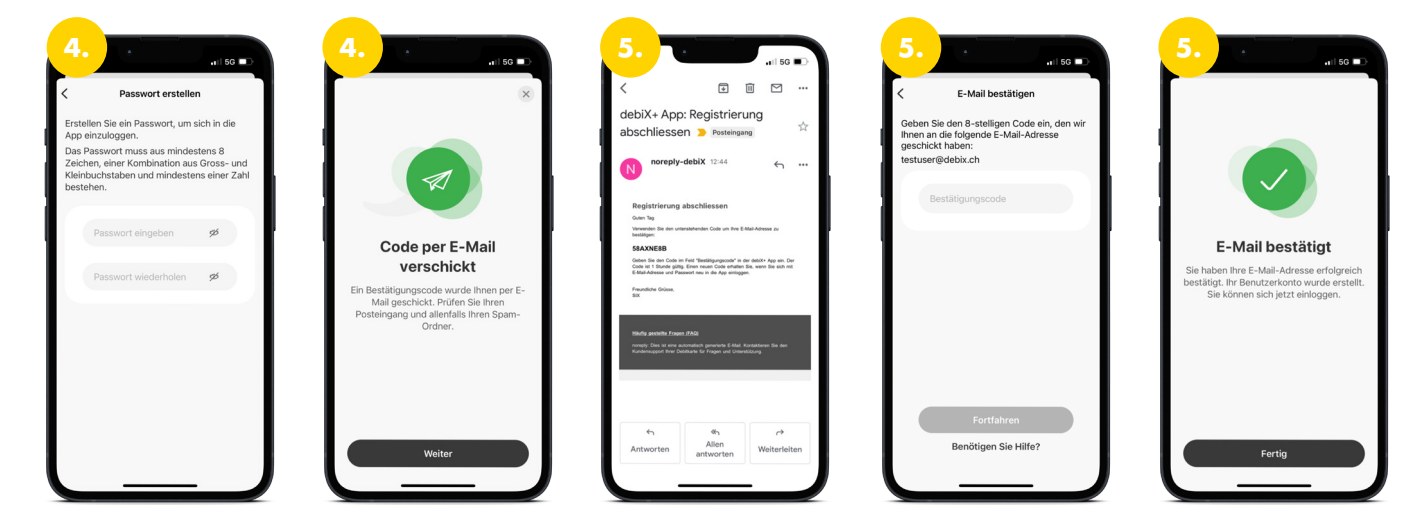

#### 6. Einloggen

Melden Sie sich nun mit Ihrer E-Mail-Adresse und Ihrem persönlichen Passwort an. Sie erhalten per SMS einen 6-stelligen Bestätigungscode. Bitte tragen Sie diesen ein.

Anschliessend haben Sie die Möglichkeit, die biometrische Erkennung zu aktivieren. Mit «Aktivieren» nutzen Sie bei zukünftigen Logins Ihre Face ID, Touch ID oder den Fingerabdruck. Bei «Überspringen» werden Sie bei zukünftigen Logins jeweils nach Ihrem Passwort gefragt. Diese Funktion kann beliebig aktiviert oder deaktiviert werden.

#### 7. Debit Mastercard hinzufügen

Fügen Sie Ihre Debit Mastercard hinzu, indem Sie auf «Karte hinzufügen» klicken und anschliessend Ihre Kartendaten (Kartennummer, Gültigkeitsdatum und Name) eingeben.

#### 8. Registrierungscode (OTRC) eingeben

Geben Sie Ihren 6-stelligen Registrierungscode (OTRC) ein, welchen Sie per Post erhalten haben.

#### 9. Registrierung abgeschlossen

Die Registrierung Ihrer Debit Mastercard in der App «debiX+» ist abgeschlossen. Sie können nun Online-Zahlungen tätigen und in der App «debiX+» freigeben.

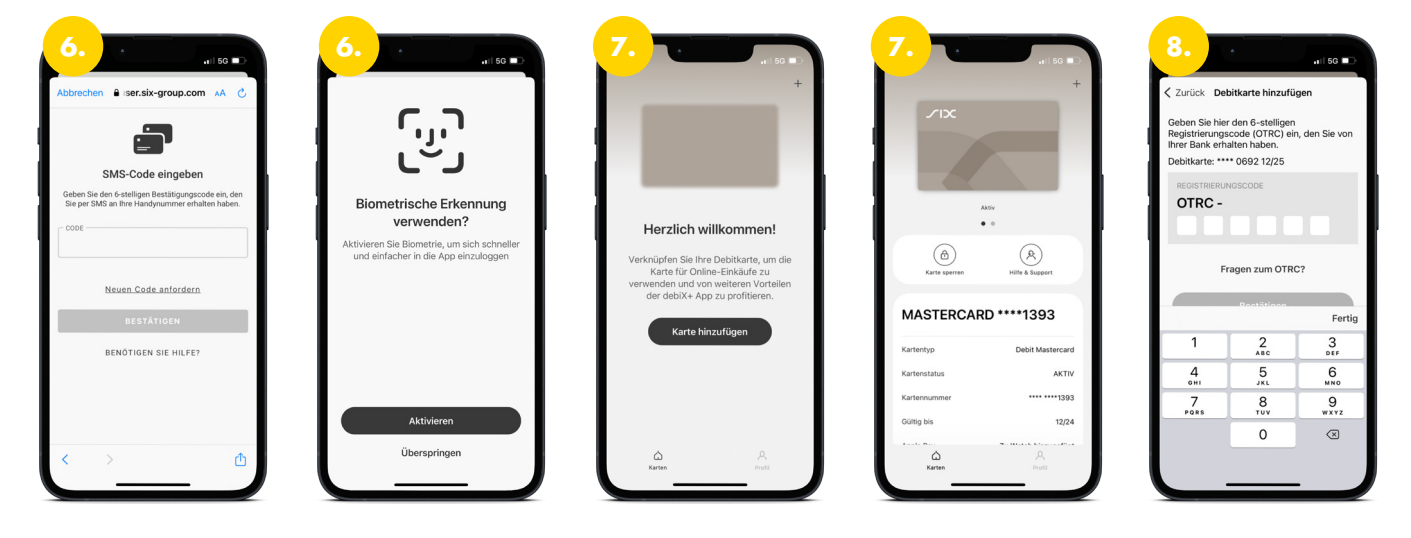

Wir sind für Sie da: Urner Kantonalbank, Bahnhofplatz 1, 6460 Altdorf I +41 41 875 60 00 I info@ukb.ch

Dieses Dokument dient zur Information und zur Nutzung durch den Empfänger. Es stellt kein Angebot dar. Die aufgeführten Informationen beziehen sich auf den Zeitpunkt der Herausgabe dieses Dokuments. Änderungen sind jederzeit möglich. © UKB 09.2024